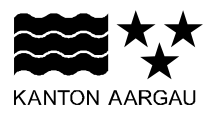

## DEPARTEMENT FINANZEN UND RESSOURCEN Informatik Aargau

Smart Services Aargau

01.11.2022

## ANLEITUNG

## Zweifaktor-Authentifizierung mit SMS im Kanton Aargau einrichten

Als Voraussetzung für eine Zweifaktor-Authentifizierung müssen Sie Ihre Mobilnummer in Ihrem Benutzer-Konto hinterlegen.

## Wie verwalte ich meine Mobilnummer in "Mein Konto"?

- 1. Öffnen Sie einen Browser und geben Sie folgende Adresse ein: http://www.ag.ch/de/smartserviceportal
- Sie befinden sich nun im Smart Service Portal des Kantons Aargau. Oben rechts befindet sich der Menüpunkt "Anmeldung". Klicken Sie auf "Anmelden".
- Es erscheint eine Anmeldemaske. Wählen Sie nun Ihre bevorzugte Anmeldemethode. Sie können sich mit ihrer "SwissID" anmelden oder mit ihrer E-Mail-Adresse und einem mindestens 12-stelligen Passwort.
- 4. Sie sind nun im Smart Service Portal angemeldet. Klicken Sie nun auf "Persönliche Daten". Hinter dem Feld "Mobiltelefonnummer" ist ein Stift-Symbol zu erkennen. Durch Klick auf den Stift kann die Mobilnummer hinterlegt oder angepasst werden:

| Kontoeinstellunge                                                                                                    | n                        |
|----------------------------------------------------------------------------------------------------|--------------------------|
| Die Ihnen zugeteilte Konto-Identifikation (Konto ID) bleibt unveränderbar. Diese ist notwendig,<br>um Sie eindeutig im System zu erkennen. |                          |
| ID                                                                                                    | HMU5                     |
| E-Mail                                                                                                    | Hans.Muster@aargau.ag.ch |
| Passwort                                                                                                    |                          |
| Mobiltelefonnummer                                                                                                    | -                        |

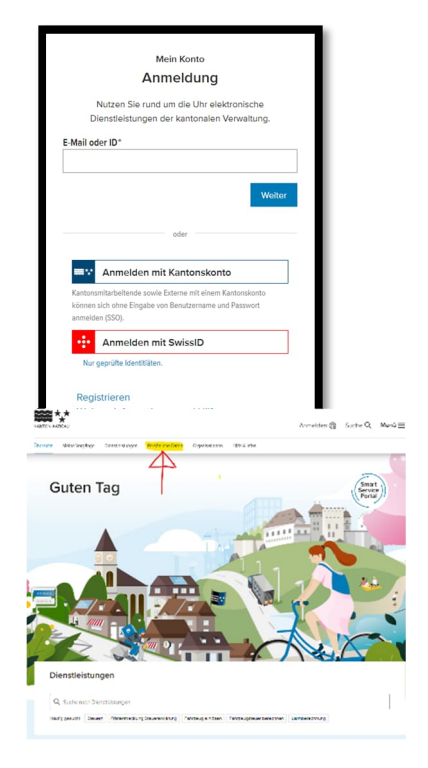

5. Je nach Situation kann nun eine der folgenden Aktionen durchgeführt werden:

| Meine Telefonnummer hinterlegen |     |           |
|---------------------------------|-----|-----------|
| Mobiltelefonnummer ändern       |     |           |
| Mobiltelefon                    | +41 |           |
| Abbrechen                       |     | Speichern |

| Sie haben noch nie eine Mobil-<br>telefonnummer hinterlegt                                                                                                    | Sie haben bereits eine Mobilte-<br>lefonnummer hinterlegt und<br>möchten diese ändern                                                                                                    | Sie möchten die bisherige Mo-<br>biltelefonnummer löschen und<br>keine neue Nummer eintragen                                                                                 |
|----------------------------------------------------------------------------------------------------|----------------------------------------------------------------------------------------------------|----------------------------------------------------------------------------------------------------|
| Sie geben erstmalig Ihre Mobil-<br>nummer ein, die Sie mit Ihrem<br>Benutzerkonto verknüpfen möch-<br>ten. Achten Sie bitte darauf, dass<br>Sie die Schreibweise mit der in-<br>ternationalen Schweizer Vorwahl<br>"+41" oder "0041" verwenden.<br>Die führende 0 für das Mobilnum-<br>mernnetz bitte weglassen (z.B.<br>+41781234567). Nach Eingabe<br>der Mobilnummer klicken Sie auf<br>Speichern. Bitte geben Sie die<br>Nummer ohne Sonderzeichen<br>wie Leerzeichen, Klammern oder<br>Bindestriche ein. | Sie geben eine andere Mobilnum-<br>mer ein, die Sie mit Ihrem Benut-<br>zerkonto verknüpfen möchten.<br>Die bisherige Nummer wird nach<br>dieser Aktion nicht mehr verwen-<br>det. Achten Sie bitte darauf, dass<br>Sie die Schreibweise mit der in-<br>ternationalen Schweizer Vorwahl<br>"+41" oder "0041" verwenden.<br>Die führende 0 für das Mobilnum-<br>mernnetz bitte weglassen (z.B.<br>+41781234567). Nach Eingabe<br>der Mobilnummer klicken Sie auf<br>Speichern. Bitte geben Sie die<br>Nummer ohne Sonderzeichen<br>wie Leerzeichen, Klammern oder<br>Bindestriche ein. | Wenn Sie keine Mobilnummer<br>mehr mit Ihrem Benutzerkonto<br>verknüpfen möchten, löschen Sie<br>einfach alles aus dem Eingabe-<br>feld und klicken dann auf Spei-<br>chern. |
| Weiter bei Schritt 6.                                                                                                    | Weiter bei Schritt 8.                                                                                                    | Alle nötigen Aktionen sind durch-<br>geführt. Weiter bei Schritt 8.                                                                                                    |

6. Wenn Sie noch nie eine Mobiltelefonnummer in Ihrem Benutzerkonto hinterlegt hatten, beginnt nun die Überprüfung der eingegebenen Mobilnummer über den Zwei-Faktor-Authentifizierungs-Service. An die eingegebene Mobiltelefonnummer wird nun eine 6-stellige Geheimzahl per SMS gesendet und im Browser erscheint eine Eingabemaske. Der Versand der SMS kann durchaus ein paar Sekunden dauern. Sollte selbst nach ein paar Minuten keine SMS mit der Geheimzahl angekor

kann ein neuer Code mit Klick auf den Butto Code senden" angefordert werden.

7. Nach Eingabe der 6-stelligen Geheimzahl und Klick auf "Verifizieren" landen Sie wieder in Ihrem Benutzerkonto und sehen eine Bestätigung, dass die neue Mobiltelefonnummer erfolgreich hinterlegt wurde. Mit Klick auf Weiter sind Sie wieder am Startpunkt in "Persönliche Daten".

| m-       | SMS Geheimzah                                                                                                    | I                                |                                         |  |  |  |
|----------|----------------------------------------------------------------------------------------------------|----------------------------------|-----------------------------------------|--|--|--|
| r        | Für diesen Vorgang ist eine Zwei-Faktor-Authentifizierung notwendig. Dafür wurde Ihnen an<br>die untenstehende Telefonnummer eine Geheimzahl zugeschickt. Bitte geben Sie diese<br>Geheimzahl im unteren Eingabefeld ein. |                                  |                                         |  |  |  |
|          | Telefonnummer: **********<br>Länge der Geheimzahl: 6 Ziffern                                                                                                    | *463<br>n                        | •                                       |  |  |  |
| er       | Geheimzahl*                                                                                                    |                                  |                                         |  |  |  |
| nt       |                                                                                                    | Ohne Verifikation zurück Neuen ( | Code senden Verifizieren                |  |  |  |
| )        |                                                                                                    | 11:14 💼 💩 🗺 🔸                    | 화 왕 중 #? 네 709/ 홈                       |  |  |  |
| ekom     | imen sein,                                                                                                    | < 2FA Ktn. AG                    | ₩ • • • • • • • • • • • • • • • • • • • |  |  |  |
| Butto    | n "Neuen                                                                                                    | Kantonale Verwaltung Aar         | rgau                                    |  |  |  |
|          |                                                                                                    | Ihre Geheimzahl:<br>593644       | 20:51                                   |  |  |  |
| Aargau > | Mein Konto > Meine Daten                                                                                                    |                                  | _                                       |  |  |  |
| Meir     | ne Telefonnumm                                                                                                    | ner hinterlegen                  |                                         |  |  |  |
|          | Erfolg                                                                                                    |                                  |                                         |  |  |  |

Die Telefonnummer wurde erfolgreich hinterlegt

8. Abschliessende Benachrichtigungen vom System:

| Mobiltelefonnummer neu<br>hinterlegt | Mobiltelefonnummer verändert     | Mobiltelefonnummer gelöscht         |
|--------------------------------------|----------------------------------|-------------------------------------|
| Sie erhalten eine E-Mail sowie       | Sie erhalten eine E-Mail sowie   | Sie erhalten eine E-Mail sowie      |
| eine SMS auf die neue Mobiltele-     | eine SMS auf die alte und neue   | eine SMS auf die alte Mobiltele-    |
| fonummer und werden über die         | Mobiltelefonnummer und werden    | fonnummer und werden darüber        |
| Registrierung der neuen Mobilte-     | über die Änderung der Mobiltele- | informiert, dass Ihre Mobiltelefon- |
| lefonnummer informiert.              | fonnummer informiert.            | nummer gelöscht wurde.              |

Weiter